Crésus Lohnbuchhaltung

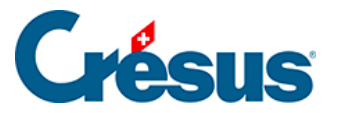

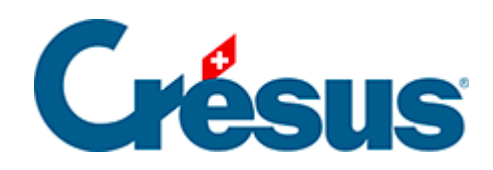

## **Crésus Lohnbuchhaltung**

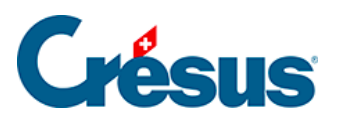

4.6 - Einen Angestellten erneut anstellen

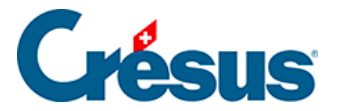

## 4.6 - Einen Angestellten erneut anstellen

Ihr Angestellter hat das Unternehmen verlassen und Sie haben in seinen Daten ein *Austrittsdatum* angegeben. Um ihn im Unternehmen wiedereinzustellen, wählen Sie seinen Datensatz und verwenden Sie anschliessend den Befehl *Personal* > *Angestellten wiedereinstellen.* 

 Trudi WAGNER hat in diesem Jahr bereits zwei Beschäftigungsperioden. Sie hat das Unternehmen Ende März verlassen. Wählen Sie in der linken Spalte ihren Namen (ohne ihre Daten zu öffnen) und verwenden Sie anschliessend den Befehl *Personal > Angestellten wiedereinstellen.* Geben Sie im Feld *Eintrittsdatum des Arbeitnehmers* den 10.11. ein (Datum der Wiedereinstellung) und berechnen Sie ihren November-Lohn.

In den betreffenden Unterlagen oder Exporten, etwa den Jahresabrechnungen für die Versicherungen, wird diese Angestellte mehrfach behandelt. Es wird für sie hingegen nur ein einziger Lohnausweis oder eine einzige Jahreslohnabrechnung erstellt.

| 8            |  |
|--------------|--|
| <b>lésus</b> |  |
|              |  |

| Tel.             |                    |                     |                               |                           | 8001 Zü                               | rich       |           |     |
|------------------|--------------------|---------------------|-------------------------------|---------------------------|---------------------------------------|------------|-----------|-----|
| AHV-Lohn         | besche             | inigung 2018        |                               |                           | Ausgedruckt am 29.11.2018 Seite 1 / 3 |            |           |     |
| Crésus           | 5                  |                     |                               | Ausgleichskasse.: 333.000 |                                       |            |           |     |
|                  |                    |                     |                               |                           | Mitgledsnummer: xyz                   |            |           |     |
| /ersicherten-Nr. | Geburts-<br>datum. | Name / Vorname      | Beschäftigungszeit<br>von bis |                           | AHV-Lahn                              | ALV-Lohn   | ALVZ-Lohn | M/F |
| 56.0000.000.02   | 15.07.1975         | ACKERMANN Bernhard  | 01.01.18                      | 31.12.18                  | 71'500.00                             | 71'500.00  |           | м   |
| 56.0000.0000.26  | 17.05.1994         | BLINDENBACHER Pavol | 01.07.18                      | 31.10.18                  | 17'333.35                             | 17'333.35  |           | м   |
| 56.0000.0000.40  | 07.11.1994         | KELLER Lauis        | 15.03.18                      | 31.12.18                  | 23'275.00                             | 23'275.00  |           | м   |
| 56.0000.000.95   | 01.01.1964         | NIKLAUS Dylan       | 01.01.18                      | 31.12.18                  | 57'042.75                             | 57'042.75  |           | м   |
| 56.0000.0003.09  | 15.06.1953         | SCHAUDI Hans        | 01.01.18                      | 30.06.18                  | 39'000.00                             | 39'000.00  |           | м   |
| 56.0000.0003.09  | 15.06.1953         | SCHAUDI Hans        | 01.07.18                      | 31.12.18                  | 25'500.00                             |            |           | м   |
| 56.0000.0006.06  | 11.12.1968         | TURTSCHI Paul       | 01.01.18                      | 31.12.18                  | 83/600.00                             | 83/600.00  |           | м   |
| 56.0000.0007.05  | 05.06.1989         | VAN TRANG TO        | 01.01.18                      | 31.10.18                  | 51750.00                              | 51750.00   |           | F   |
| 56.0000.0008.04  | 12.03.1971         | WAGNER Trudi        | 01.01.18                      | 28.03.18                  | 19'653.30                             | 19'653.30  |           | F   |
| 56.0000.0008.04  | 12.03.1971         | W AGNER Trudi       | 03.10.18                      | 31.12.18                  | 9086.65                               | 9'086.65   |           | F   |
|                  |                    |                     |                               |                           |                                       |            |           |     |
|                  |                    |                     | Total S                       | elte:                     | 397'741.05                            | 372'241.05 |           | ]   |
|                  |                    | Tobaider G          | Total der Gruppe Verkauf:     |                           |                                       | 372'241.05 |           | ]   |
| Datum :          |                    |                     |                               |                           |                                       |            |           |     |

Diese Methode kommt nicht zum Zug, wenn Sie die Daten des/der Angestellten gelöscht haben. In diesem Fall können Sie die Daten eines Angestellten aus einer anderen Datei wiederherstellen. Lesen Sie dazu den Abschnitt **Aus einer anderen Datei übernehmen** unter §13 Passer d'une année à l'autre.